## COVID-19 Digital Vaccine Certificate Three-Step Application Process

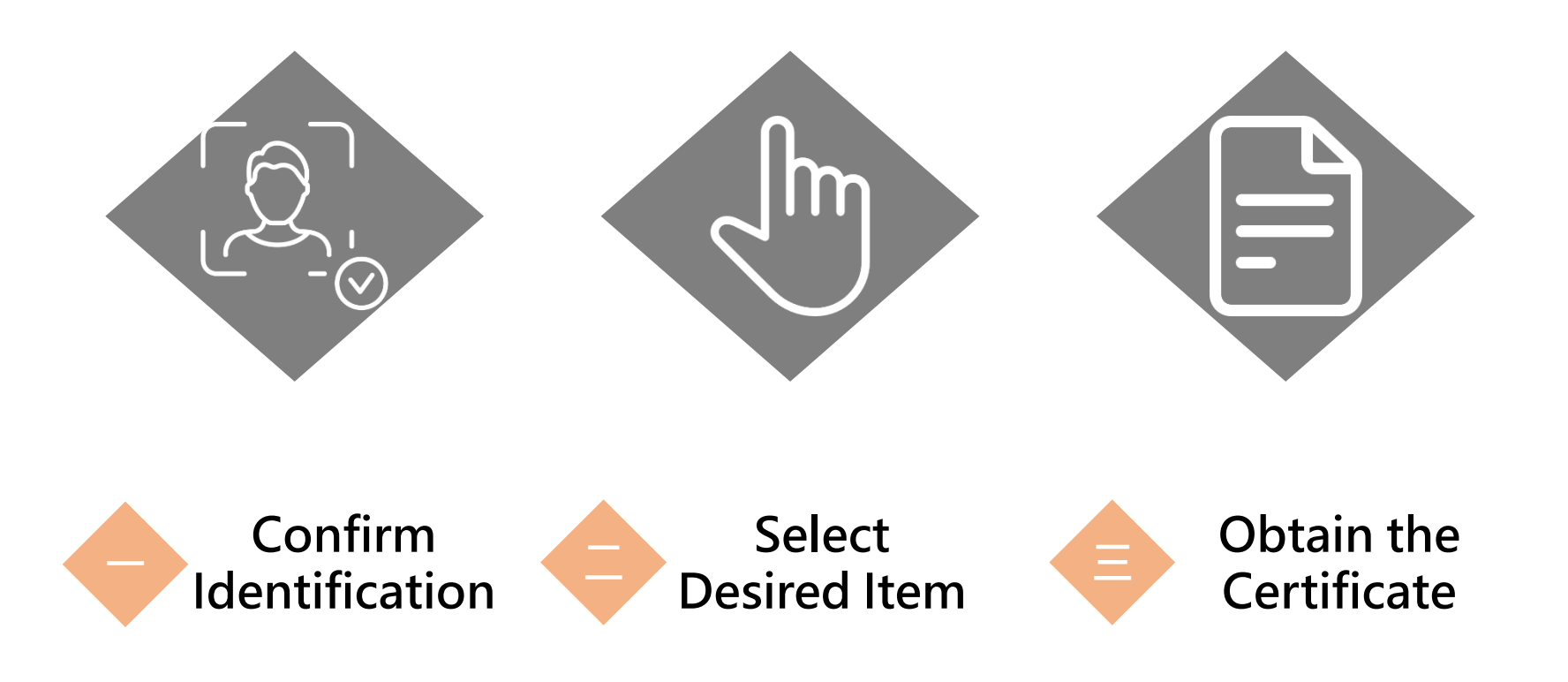

### **Enter online platform**

#### Issuing platform URL : <u>https://dvc.mohw.gov.tw/</u>

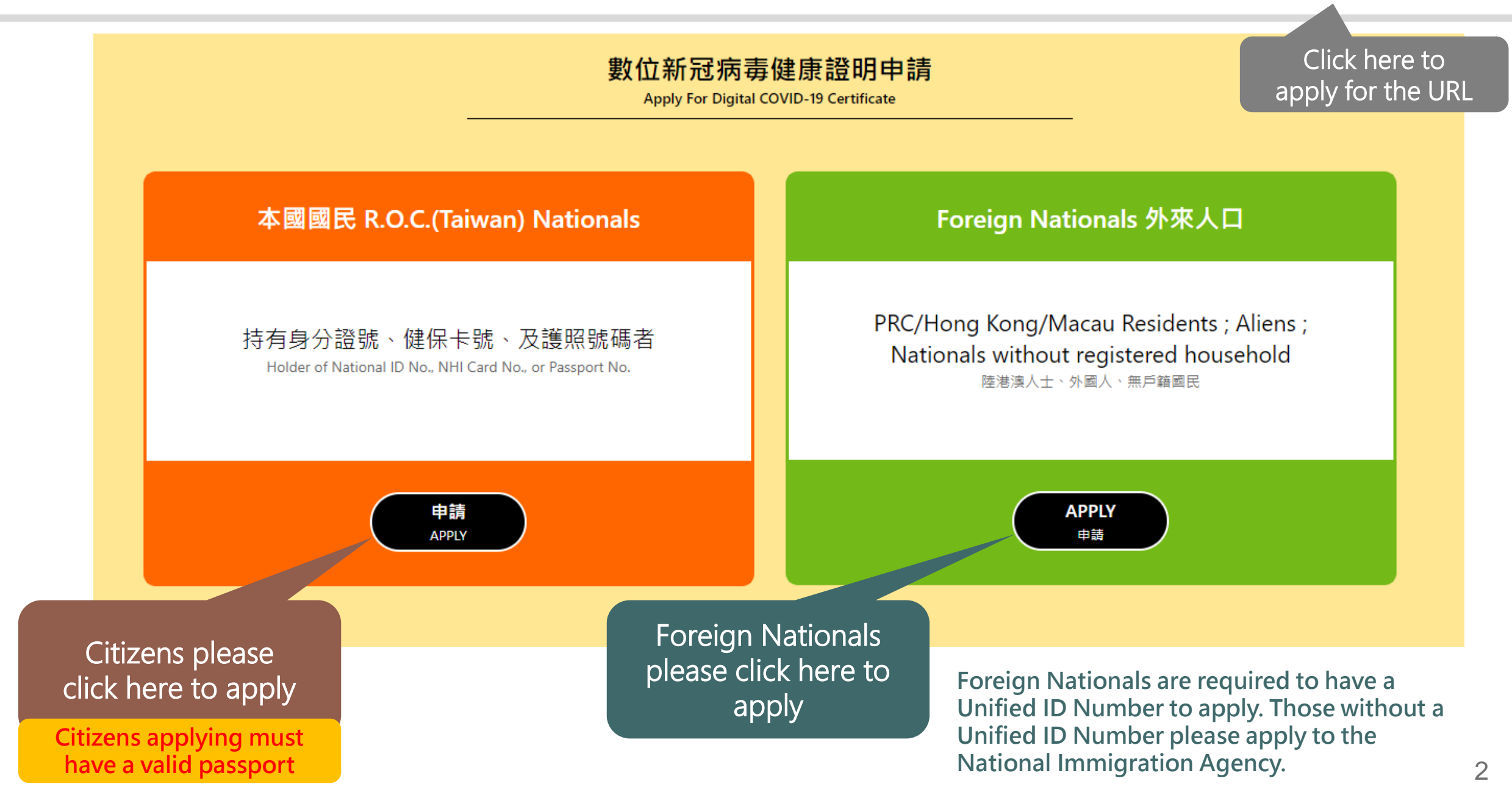

### Identity Confirmation-Three Ways for Citizens 「ID number + NHI number + Passport number」

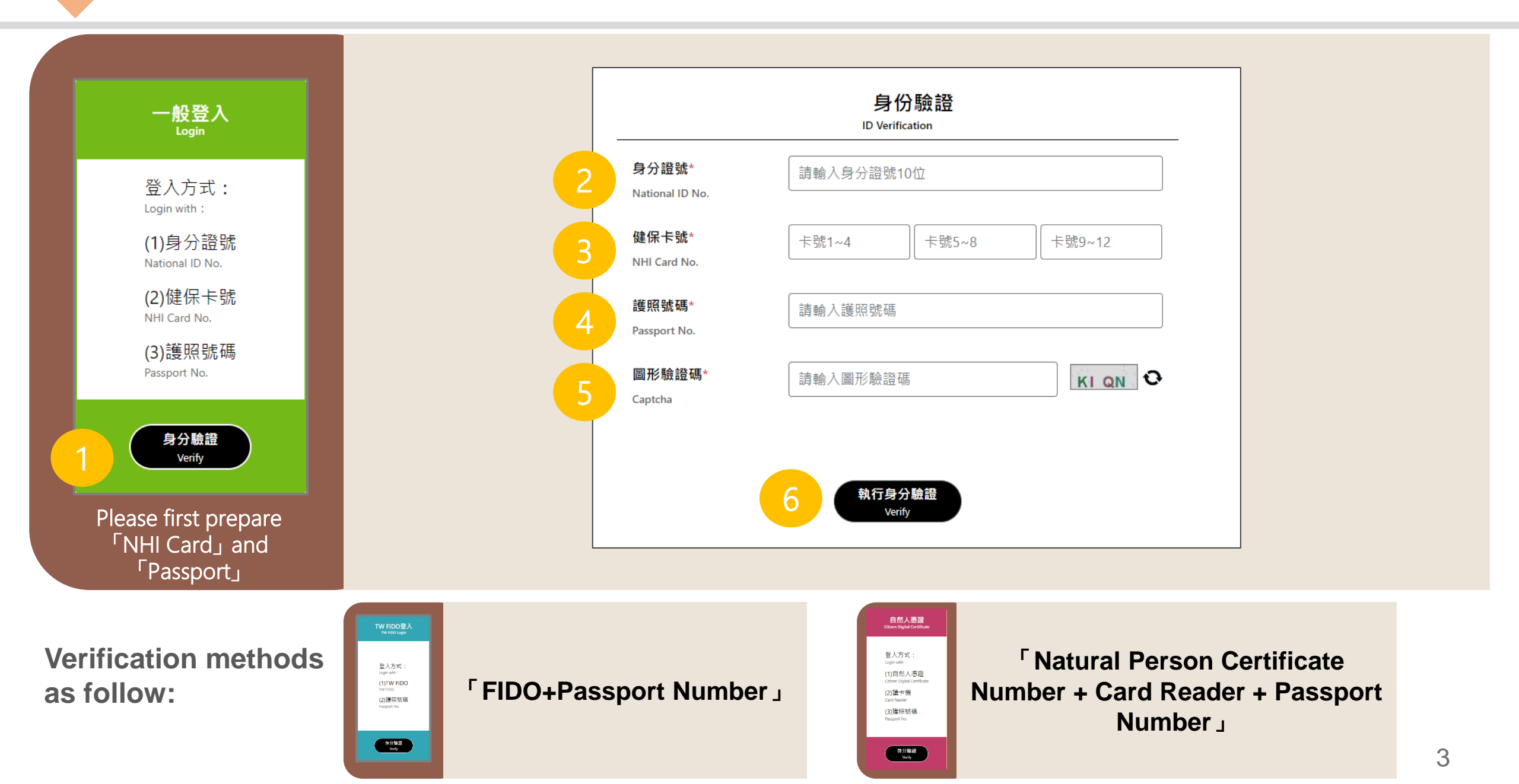

#### Identity Confirmation-Three Ways for Foreign Nationals 「Unified ID Number + NHI number」

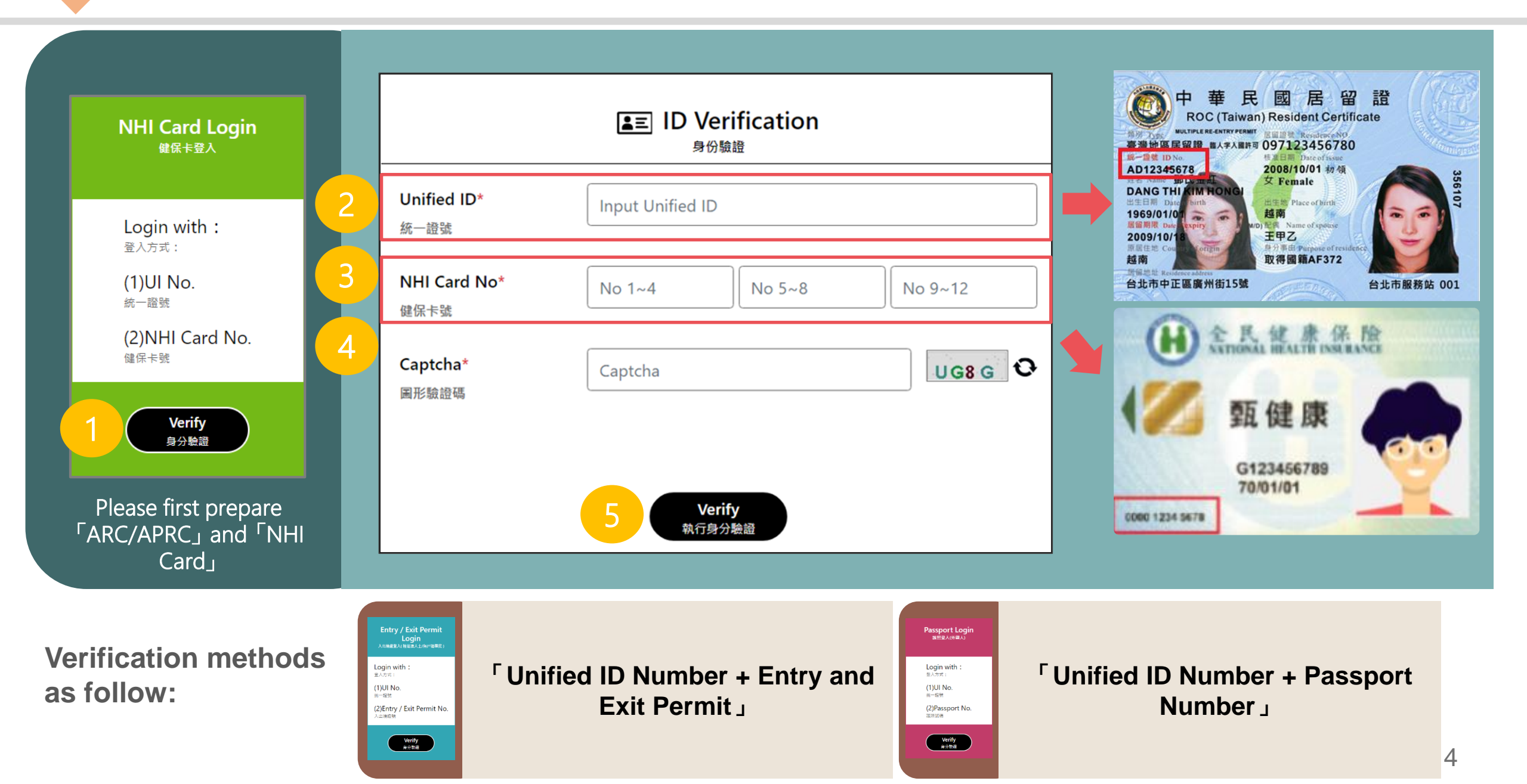

Item selection

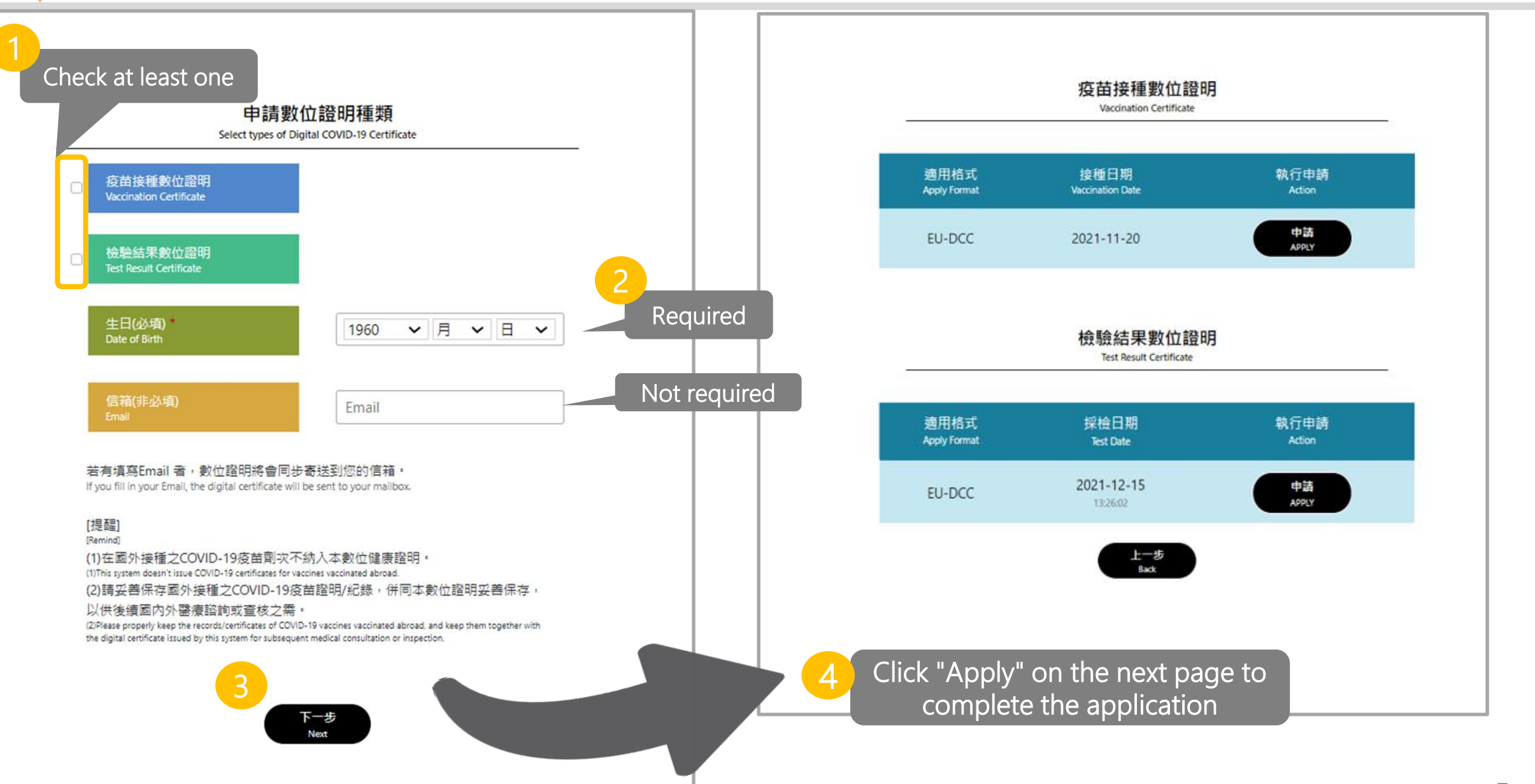

# Obtaining a Certificate : "Application Success" screen

Republic of China (Taiwan) 中華民國 Certificate issuer 數位證明發行機構

衛生福利部疾病管制署

Centers for Disease Control, Ministry of Health and Welfare

the Certificate, please keep it in a safe

place.

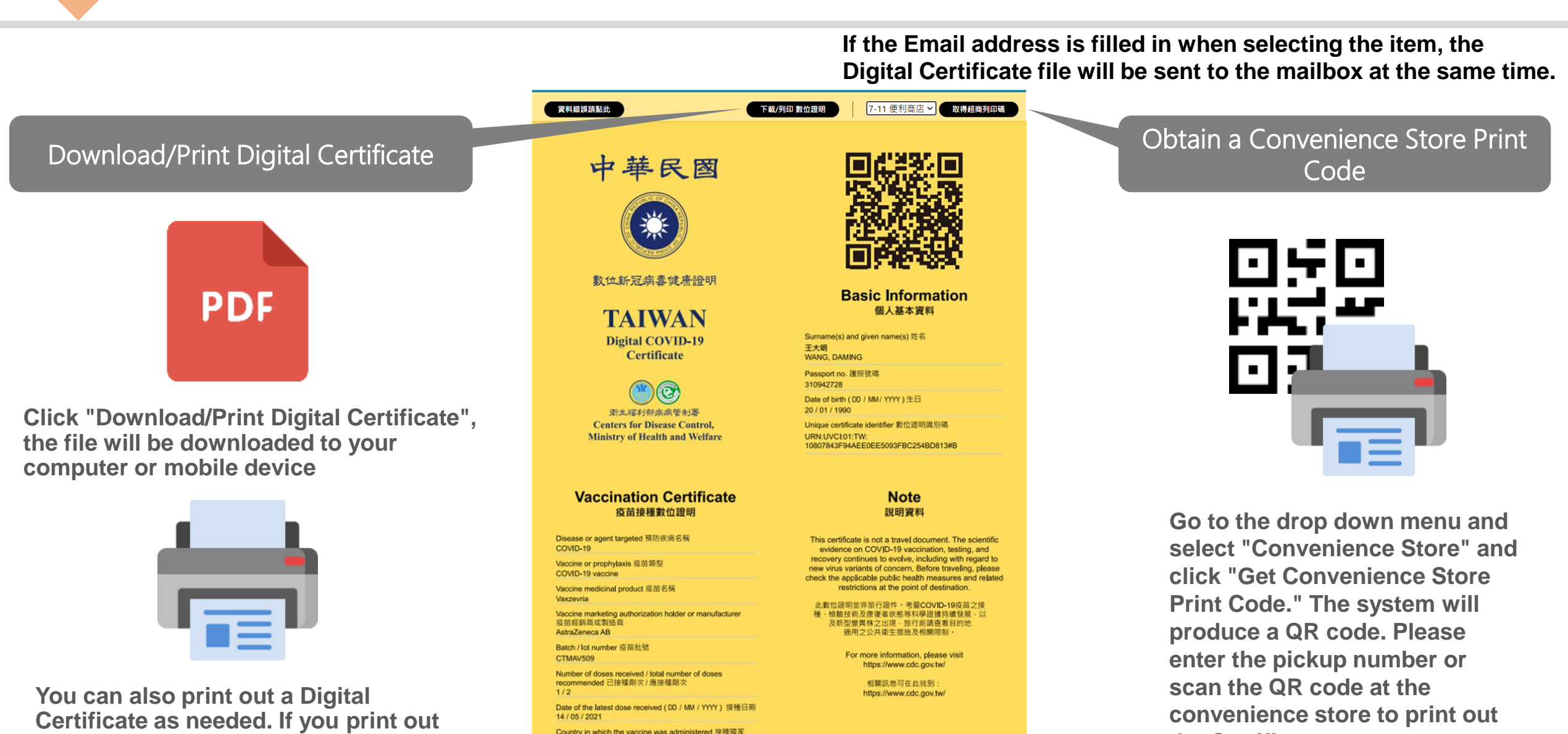

the Certificate.

# **Obtain Confirmation : Convenience Store Print Option**

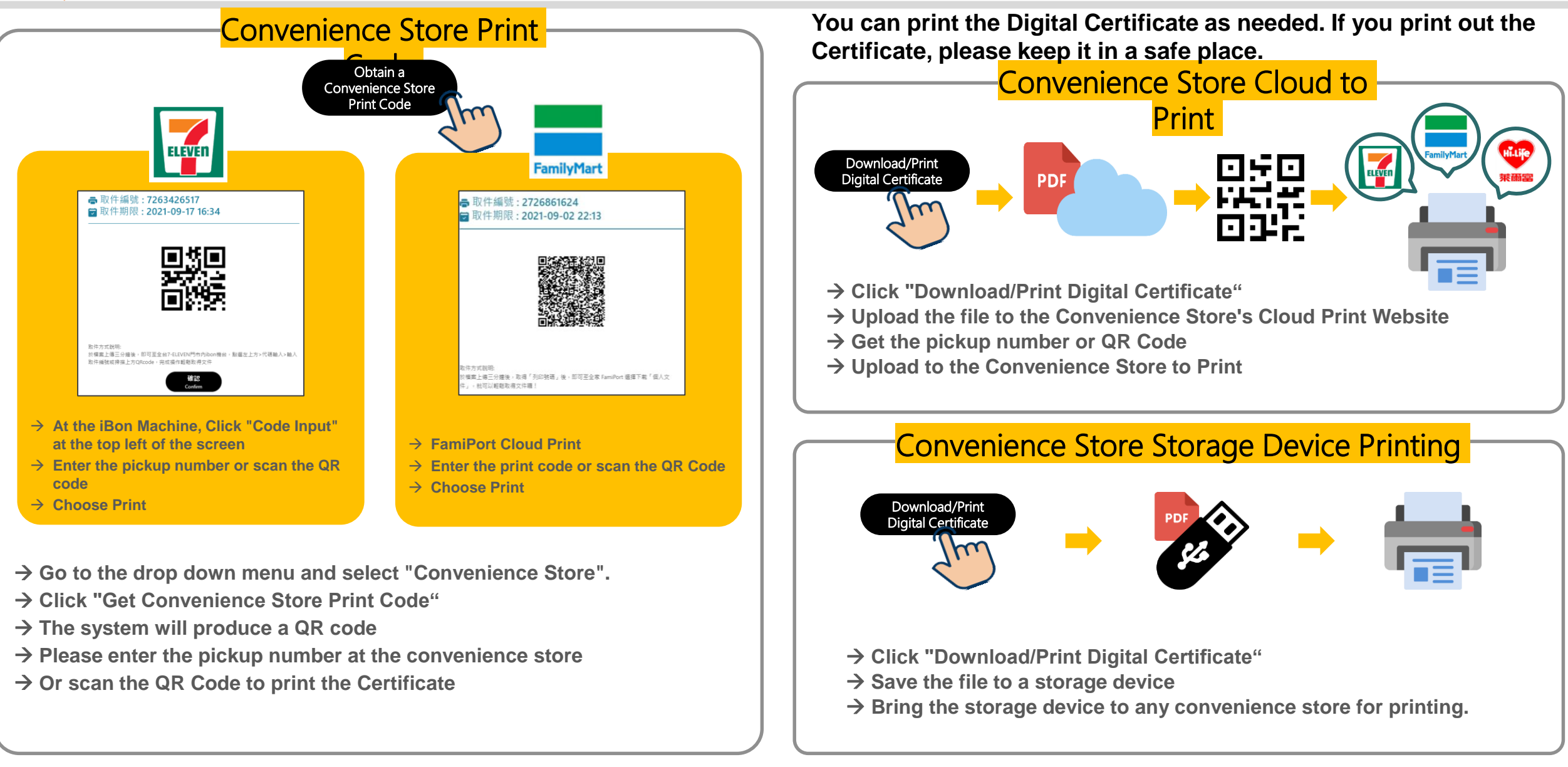